厦门贝启科技有限公司

# **操作说明书** RK3568鸿蒙系统主板

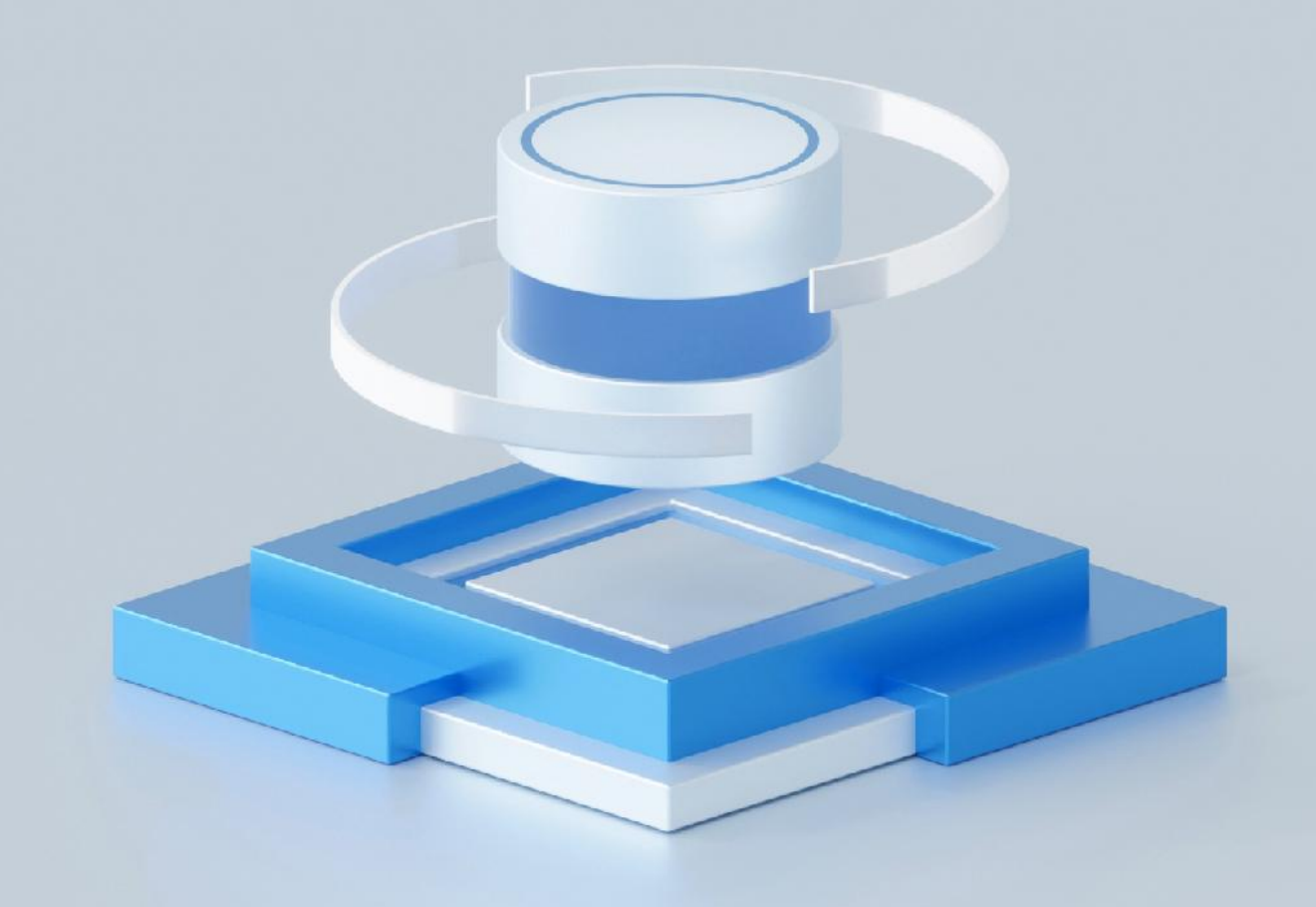

# 简介

# 产品简介:

RK3568 鸿蒙系统主板搭载 OpenHarmony 标准系统,采用的是 Quad-core ARM Cortex-A55,主频高达 2.4GHz; 支持 1080P 100fps H.265/H.264 视频编码,支持 4K 60fps H.265/H.264 /VP9 视频解码; 0.8Tops@INT8 性能,集成高效能 AI 加速器 RKNN NPU,可以 满足大部分终端设备的边缘计算需求。

贝启科技提供配套教程、技术资料、应用 DEMO 及 Linux Debian、Linux Ubuntu、Android 等 操作系统 SDK,并可支持适配开源鸿蒙操作系统等国产操作系统。

# 产品优势:

1.OpenHarmony 主线上的软件下载后可以直接运行,跟随主线软件更新

2.完善的专业技术支持,可提供配套教程、技术资料

3.可直接使用在终端客户,实现产品快速量产

4.从主线上下载,及时更新维护

5.厚度薄,可以直接做产品

6.一体化低成本

7.主线产品的外围设备,屏幕,摄像头等可以直接使用

# 适用场景:

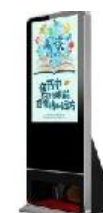

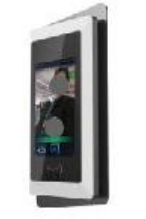

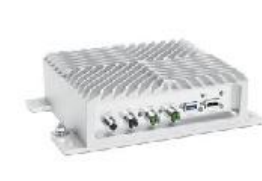

工控主机

物联网网关

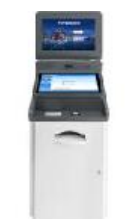

银行柜台机

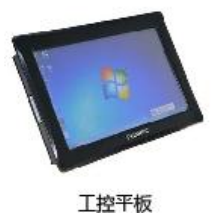

广告机

电子班牌

NVR存储

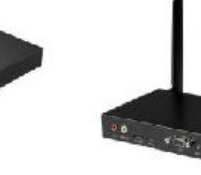

-----

云终端

# RK3568 鸿蒙系统主板外观图如图 1 所示:

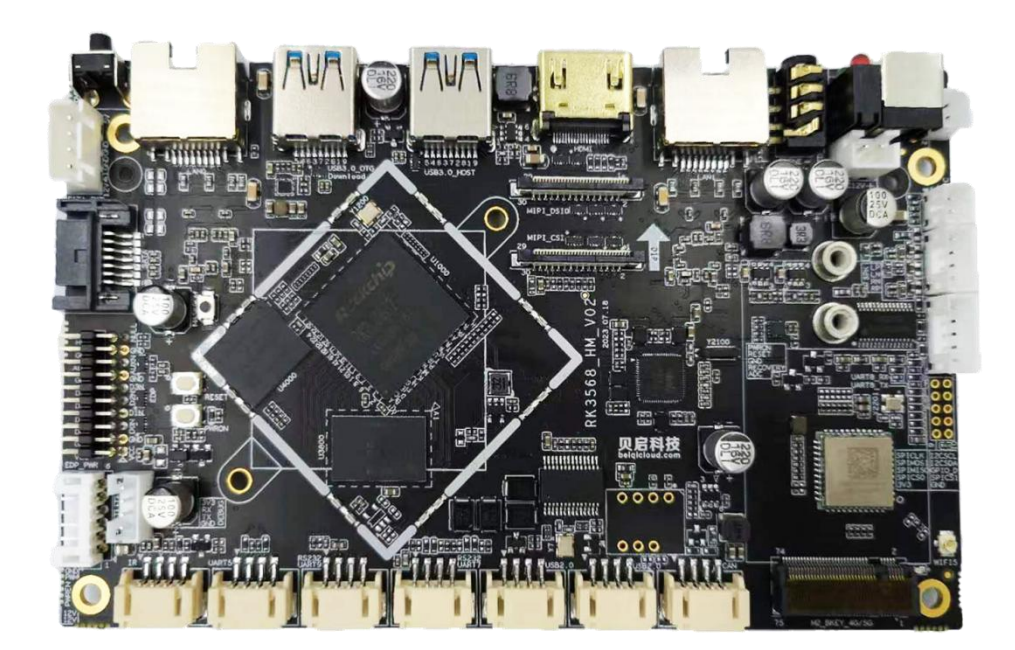

# 图 1: RK3568 鸿蒙系统主板外观图

# 一、开发板详情

# 1、RK3568 鸿蒙系统主板正面外观图

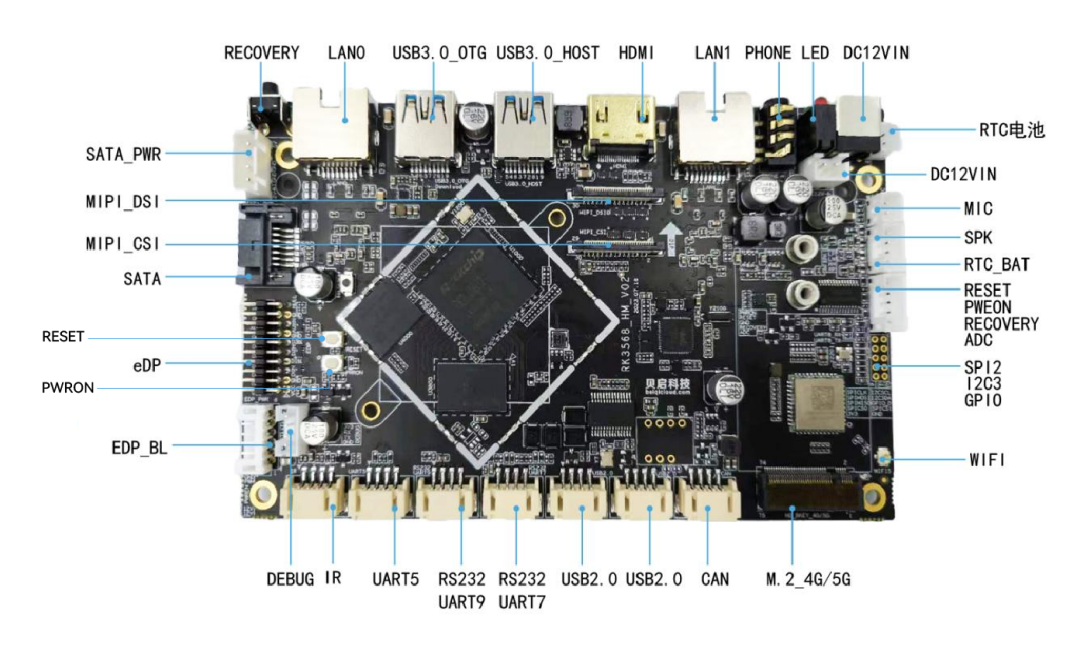

图 2: RK3568 鸿蒙系统主板正面外观图

## 2、RK3568 鸿蒙系统主板反面外观图

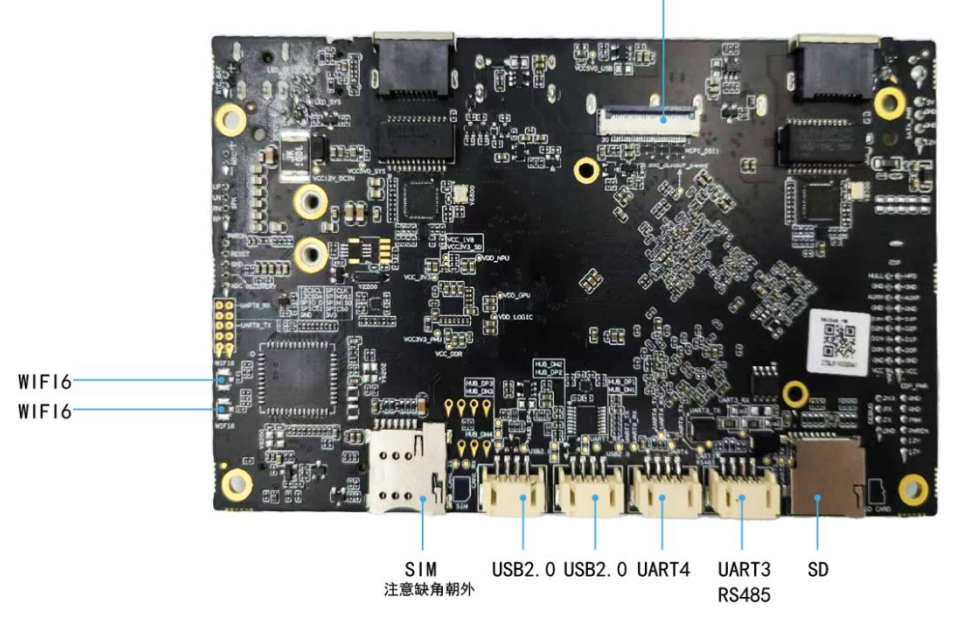

MIPI\_DSI

图 3: RK3568 鸿蒙系统主板反面外观图

# 二、开发板规格

## RK3568 鸿蒙系统主板规格清单如表 1 所示:

| 基本参数     |                                                                                                   |  |
|----------|---------------------------------------------------------------------------------------------------|--|
| SOC      | Rockchip RK3568                                                                                   |  |
| СРИ      | Quad-core ARM Cortex-A55, 主频高达 2.4GHz                                                             |  |
| GPU      | ARM G52 2EE, OpenGL ES 1.1/2.0/3.2, OpenCL 2.0, Vulkan 1.1,<br>内嵌高性能 2D 加速硬件                      |  |
| NPU      | RKNN NPU AI : 0.8Tops@INT8,<br>支持 Caffe/TensorFlow/TFLite/ONNX/PyTorch/Keras/Darknet 架<br>构模型一键转换 |  |
| 编解码      | 4K@60fps H.265/H.264/VP9 视频解码<br>1080P 60fps H.265/H.264 视频编码                                     |  |
| 内存       | LPDDR4X 2GB( 4GB / 8GB 可选)                                                                        |  |
| 存储       | 16GB(32GB/64GB/128GB 可选)                                                                          |  |
| 存储扩展     | 支持 SATA3.0 SSD / HDD<br>支持 TF-Card                                                                |  |
|          | 接口参数                                                                                              |  |
| 显示接口     | MIPI DSIx2, HDMIx1, eDPx1                                                                         |  |
| 模拟音频接口   | SPKx1、MICx1、PHONEx1                                                                               |  |
| 网络       | LANx2、WIFI6、蓝牙 BT5.0                                                                              |  |
| RTC_BAT  | RTC_BATx1                                                                                         |  |
| 4G 模块接口  | M. $2^{-4G/5Gx1}$                                                                                 |  |
| USB      | USB3. 0_0TGx1、USB3. 0_H0STx1、USB2. 0x4                                                            |  |
| SATA     | 支持 SATA_PWRx1、支持 SATAx1                                                                           |  |
| MIPI_CSI | MIPI_CSIx1                                                                                        |  |
| 扩展接口     | GPIOx1<br>CANx1<br>ADCx1<br>RS232x2(可设置为 UART)<br>IRx1<br>UARTx3(UART3 可设置为 RS485)                |  |
| SD       | SD 卡槽 x1                                                                                          |  |
| SIM      | 支持,可外接 SIM 卡                                                                                      |  |
| 供电       | DC12VIN(1*2.54mm 座子 1*DC-0007-5P 电源头)                                                             |  |
| 其他接口     | RECOVERYx1, DEBUGx1, EDP_BL                                                                       |  |
|          | 系统软件                                                                                              |  |
| 系统支持     | Ubuntu20.04/Android11<br>支持适配国产 Linux 操作系统<br>支持适配 OpenHarmony 鸿蒙操作系统                             |  |
| 系统升级     | 支持通过 USB 本地升级                                                                                     |  |
|          | 其他参数                                                                                              |  |
| [尺寸      | 长×宽: 146mm×90mm                                                                                   |  |

表1 RK3568 鸿蒙系统主板规格及规格清单

# 三、接口参数说明

# 电源输入接口

板卡采用 12 V 的直流电源供电, 只允许从 DC 座和电源插座给板子系统供电, 电源适配器的插头

DC IN 规格为 5.5mmx2.0mm。在未接外设空负载情况下, 12V 直流电源需支持最小 1000mA

电流。

电源输入插座的电气定义如下:

| 序号 | 定义  | 属性       | 描述      |
|----|-----|----------|---------|
| 1  | 12V | 12V DCIN | DC12VIN |
| 2  | GND | GND      |         |
| 3  | GND | GND      |         |
| 4  | GND | GND      |         |

| 序号 | 定义  | 属性                  | 描述      |
|----|-----|---------------------|---------|
| 1  | 12V | 12V DCIN(2.54mm 座子) |         |
| 2  | GND | GND                 | DC12VIN |

#### USB3.0\_OTG 接口(固件烧写口)

| 序号 | 定义     | 属性           | 描述                     |
|----|--------|--------------|------------------------|
| 1  | VBUS   | 5V VBUS OUT  | 固件烧写                   |
| 2  | OTG_DM | OTG_DM(固件烧写) | USB3 0 0TG USB3 0 HOST |
| 3  | OTG_DP | OTG_DP(固件烧写) |                        |
| 4  | GND    | GND          |                        |
| 5  | RXN    | USB3. 0_RXN  |                        |
| 6  | RXP    | USB3.0_RXP   |                        |
| 7  | GND    | GND          |                        |
| 8  | TXN    | USB3. 0_TXN  |                        |
| 9  | ТХР    | USB3. 0_TXP  |                        |

#### USB2.0 接口

| 序号 | 定义   | 属性          | 描述 |
|----|------|-------------|----|
| 1  | VBUS | VBUS 5V OUT |    |

| K3568 | 3 鸿蒙系统主板操作说 | 明书         | Zearkey |
|-------|-------------|------------|---------|
| 2     | DM          | USB2. 0_DM |         |
| 3     | DP          | USB2. 0_DP |         |
| 4     | GND         | GND        |         |

#### MIC 接口

| 序号 | 定义      | 属性    | 描述   |
|----|---------|-------|------|
| 1  | MIC1_IN | 麦克风输入 |      |
| 2  | GND     | GND   | MIC  |
|    |         |       | WITC |
|    |         |       |      |
|    |         |       |      |
|    |         |       |      |
|    |         |       |      |

#### LED 接口

| 序号 | 定义     | 属性  | 描述  |
|----|--------|-----|-----|
| 1  | 红色 LED | 系统灯 | LED |
| 2  | 绿色 LED | 可控灯 |     |
|    |        |     |     |
|    |        |     |     |

#### 背光控制接口

| 序号 | 定义     | 属性         | 描述     |
|----|--------|------------|--------|
| 1  | VCC12V | 12V OUT    |        |
| 2  | VCC12V | 12V OUT    |        |
| 3  | BL_EN  | 背光使能 BL_EN | EDP BL |
| 4  | PWM    | 背光亮度调节 PWM |        |
| 5  | GND    | GND        |        |
| 6  | GND    | GND        |        |

#### EDP 屏接口

| 序号 | 定义          | 属性                   | 描述      |
|----|-------------|----------------------|---------|
| 1  | VCC_EDP OUT | EDP 屏电源,默认 3.3V 可以通过 |         |
| 2  | VCC_EDP OUT | 电阻修改成 5V 或 12V       |         |
| 3  | GND         | GND                  |         |
| 4  | GND         | GND                  |         |
| 5  | EDP_DON     |                      |         |
| 6  | EDP_DOP     |                      | edp 💦 👘 |
| 7  | EDP_D1N     |                      |         |
| 8  | EDP_D1P     |                      |         |
| 9  | EDP_D2N     |                      |         |
| 10 | EDP_D2P     |                      |         |
| 11 | EDP_D3N     |                      |         |
| 12 | EDP_D3P     |                      |         |

✤ 网址: <u>http://www.beigicloud.com</u>

| 13 | GND      | GND          |  |
|----|----------|--------------|--|
| 14 | GND      | GND          |  |
| 15 | EDP_AUXN |              |  |
| 16 | EDP_AUXP |              |  |
| 17 | GND      | GND          |  |
| 18 | GND      | GND          |  |
| 19 | NC       | NC           |  |
| 20 | EDP_HPD  | Hot plug int |  |

# RS232 串口插座接口 UART7, UART9(可以跳电阻配置成 TTL 电平)

| 序号 | 定义       | 属性                  | 描述                            |
|----|----------|---------------------|-------------------------------|
| 1  | VCC_UART | 3.3V 输出(可以跳电阻改成 5V) |                               |
| 2  | TXD      | UART 发送             |                               |
| 3  | RXD      | UART 接收             | (lin_,                        |
| 4  | GND      | GND                 | T5 RS232 RS232<br>UART9 UART7 |

## RS485 串口插座接口 UART3(可以跳电阻配置成 TTL 电平)

| 序号 | 定义            | 属性                  | 描述             |
|----|---------------|---------------------|----------------|
| 1  | VCC_UART      | 3.3V 输出(可以跳电阻改成 5V) |                |
| 2  | UART3_RS485_A | UART3 RS485 A       |                |
| 3  | UART3_RS485_B | UART3 RS485 B       |                |
| 4  | GND           | GND                 | UART3<br>RS485 |

## TTL 串口插座接口 UART4,UART5

| 序号 | 定义       | 属性      | 描述              |
|----|----------|---------|-----------------|
| 1  | VCC_UART | 3.3V 输出 |                 |
| 2  | UART_TXD | UART 发送 |                 |
| 3  | UART_RXD | UART 接收 |                 |
| 4  | GND      | GND     |                 |
|    |          |         | ) UART4 ≀ UART5 |

#### MIPI DSI\_TX0 屏接口

| 序号 | 定义            | 属性 | 描述       |
|----|---------------|----|----------|
| 1  | GND           |    | MIPI_DSI |
| 2  | DSI_TX0_DON   |    |          |
| 3  | DSI_TX0_DOP   |    |          |
| 4  | GND           |    |          |
| 5  | DSI_TX0_D1N   |    |          |
| 6  | DSI_TX0_D1P   |    |          |
| 7  | GND           |    |          |
| 8  | DSI_TX0_DCLKN |    |          |
| 9  | DSI_TX0_DCLKP |    |          |
| 10 | GND           |    |          |
| 11 | DSI_TX0_D2N   |    |          |
| 12 | DSI_TX0_D2P   |    |          |

| 13 | GND         |                       |
|----|-------------|-----------------------|
| 14 | DSI_TX0_D3N |                       |
| 15 | DSI_TX0_D3P |                       |
| 16 | GND         |                       |
| 17 | LCDO_PWM    | 背光调节 PWM4 3.3V        |
| 18 | NC          |                       |
| 19 | VCC3V3_LCD  | 屏幕 3.3V 供电输出          |
| 20 | LCD0_RST    | 屏幕复位,拉高亮屏 GPI03_B5    |
|    |             | 3. 3V                 |
| 21 | LCD_ID      |                       |
| 22 | LCDO_PWREN  | 屏幕和背光供电使能,拉高有效        |
|    |             | GPI00_C7 3.3V         |
| 23 | I2C1_SCL_TP | 触摸 I2C1 3.3V          |
| 24 | I2C1_SDA_TP | 触摸 I2C1 3.3V          |
| 25 | TP_INT_L    | TP 中断输入,GPIO0_B5 3.3V |
| 26 | TP_RST_L    | TP 复位输出,GPIO0_B6 3.3V |
| 27 | GND         | GND                   |
| 28 | VCC_5V0     | 屏幕背光 5V 输出            |
| 29 | VCC_5V0     | 屏幕背光 5V 输出            |
| 30 | VCC 5V0     | 屏幕背光 5V 输出            |

#### MIPI DSI\_TX1 屏接口

| 序号 | 定义            | 属性                    | 描述 |
|----|---------------|-----------------------|----|
| 1  | GND           |                       |    |
| 2  | DSI_TX1_DON   |                       |    |
| 3  | DSI_TX1_D0P   |                       |    |
| 4  | GND           |                       |    |
| 5  | DSI_TX1_D1N   |                       |    |
| 6  | DSI_TX1_D1P   |                       |    |
| 7  | GND           |                       |    |
| 8  | DSI_TX1_DCLKN |                       |    |
| 9  | DSI_TX1_DCLKP |                       |    |
| 10 | GND           |                       |    |
| 11 | DSI_TX1_D2N   |                       |    |
| 12 | DSI_TX1_D2P   |                       |    |
| 13 | GND           |                       |    |
| 14 | DSI_TX1_D3N   |                       |    |
| 15 | DSI_TX1_D3P   |                       |    |
| 16 | GND           |                       |    |
| 17 | LCD1_PWM      | 背光调节 PWM5 3.3V        |    |
| 18 | NC            |                       |    |
| 19 | VCC3V3_LCD    | 屏幕 3.3V 供电输出          |    |
| 20 | LCD1_RST      | 屏幕复位,拉高亮屏 GPI03_B6    |    |
|    |               | 3. 3V                 |    |
| 21 | LCD_ID        |                       |    |
| 22 | LCD1_PWREN    | 屏幕和背光供电使能,拉高有效,       |    |
|    |               | GPI00_C5              |    |
| 23 | I2C5_SCL_TP   | 触摸 I2C5 3.3V          |    |
| 24 | I2C5_SDA_TP   | 触摸 I2C5 3.3V          |    |
| 25 | TP_INT_L      | TP 中断输入,GPIO0_B5 3.3V |    |

**Searkey** 

**Searkey** 

| 26 | TP_RST_L | TP 复位输出,GPI00_B6 3.3V |
|----|----------|-----------------------|
| 27 | GND      | GND                   |
| 28 | VCC_5V0  | 屏幕背光 5V 输出            |
| 29 | VCC_5V0  | 屏幕背光 5V 输出            |
| 30 | VCC_5V0  | 屏幕背光 5V 输出            |

## 摄像头接口

| 序号 | 定义                 | 属性                    | 描述       |
|----|--------------------|-----------------------|----------|
| 1  | GND                |                       |          |
| 2  | MIPI_CSI_RX_DON    |                       | MIPI_CSI |
| 3  | MIPI_CSI_RX_DOP    |                       |          |
| 4  | GND                |                       |          |
| 5  | MIPI_CSI_RX_D1N    |                       |          |
| 6  | MIPI_CSI_RX_D1P    |                       |          |
| 7  | GND                |                       |          |
| 8  | MIPI_CSI_RX_DCLKON |                       |          |
| 9  | MIPI_CSI_RX_DCLKOP |                       |          |
| 10 | GND                |                       |          |
| 11 | MIPI_CSI_RX_D2N    |                       |          |
| 12 | MIPI_CSI_RX_D2P    |                       |          |
| 13 | GND                |                       |          |
| 14 | MIPI_CSI_RX_D3N    |                       |          |
| 15 | MIPI_CSI_RX_D3P    |                       |          |
| 16 | GND                |                       |          |
| 17 | CIF_CLKOUT         | CPU 输出给摄像头的 MCLK      |          |
| 18 | GND                |                       |          |
| 19 | NC                 |                       |          |
| 20 | CAM_RST            | 摄像头复位 GPI00_D6 1.8V   |          |
| 21 | CAM_PDN_EN         | 摄像头 PDN GPI04_B4 1.8V |          |
| 22 | CAM_PWREN          | 摄像头供电使能 GPI00_C1 3.3V |          |
| 23 | I2C4_SCL_MO        | I2C4_SCL_M0 1.8V      |          |
| 24 | I2C4_SDA_MO        | I2C4_SDA_MO 1.8V      |          |
| 25 | NC                 |                       |          |
| 26 | GND                |                       |          |
| 27 | GND                |                       |          |
| 28 | VCC5V0             | 给摄像头板供电 5V 输出         |          |
| 29 | VCC5V0             | 给摄像头板供电 5V 输出         |          |
| 30 | VCC5V0             | 给摄像头板供电 5V 输出         |          |

#### 耳机接口 标准 CTIA 4 段耳机插孔

| 序号 | 定义      | 属性      | 描述    |
|----|---------|---------|-------|
| 1  | HP_LOUT | 耳机左声道   | PHONE |
| 2  | HP_ROUT | 耳机右声道   |       |
| 3  | GND     | 耳机 GND  |       |
| 4  | MIC_IN  | 耳机麦克风输入 |       |

#### SATA 电源

| 序号 | 定义          | 属性           | 描述       |
|----|-------------|--------------|----------|
| 1  | VCC12V_SATA | SATA 12V OUT |          |
| 2  | GND         | GND          |          |
| 3  | GND         | GND          |          |
| 4  | VCC5V0_SATA | SATA 5V OUT  |          |
|    |             |              | SATA 🔂 🔤 |
|    |             |              |          |

## Debug UART

| 序号 | 定义          | 属性                | 描述    |
|----|-------------|-------------------|-------|
| 1  | VCC_3V3     | 3.3V 输出,串口小板不需要可以 |       |
|    |             | 不接                |       |
| 2  | UART2_RX_MO | 调试串口输入,接从串口小板 TX  |       |
| 3  | UART2_TX_MO | 调试串口输出,接从串口小板 RX  |       |
| 4  | GND         | SATA 5V OUT       |       |
|    |             |                   |       |
|    |             |                   | DEBUG |

#### 板上实体按键

| 序号 | 定义       | 属性                    | 描述       |
|----|----------|-----------------------|----------|
| 1  | PWRON    | 电源按键,用于休眠唤醒,开机,<br>关机 | RECOVERY |
| 2  | RESET    | 复位 CPU 按键             |          |
| 3  | RECOVERY | 用于进入 Loader 模式        | MASKROM  |
| 4  | Maskrom  | 用于进入 Maskrom 模式       | PWRON    |

#### 对外按键插座 (这个座子上的信号线和板上实体按键是连一起的,功能完全相同)

| 序号 | 定义       | 属性                      | 描述       |
|----|----------|-------------------------|----------|
| 1  | PWRON    | 电源按键,用于休眠唤醒,开机,<br>  关机 | RESET    |
| 2  | RESET    | 复位 CPU 按键               | RECOVERY |
| 3  | GND      | GND                     | ADC      |
| 4  | RECOVERY | 用于进入 Loader 模式          |          |
| 5  | ADC_VIN4 | 用于其他功能按键                |          |

#### LED 指示灯和红外接收

| 序号 | 定义      | 属性                  | 描述 |
|----|---------|---------------------|----|
| 1  | VCC_3V3 | 给红外接收管和 LED 供电 3.3V |    |

| 2 | GND   | GND  |  |
|---|-------|------|--|
| 3 | IR_RX | 红外输入 |  |

#### SPI,I2C,GPIO

| 序号 | 定义           | 属性                | 描述     |
|----|--------------|-------------------|--------|
| 1  | SPI2_CLK_M1  | SPI2_CLK 输出 3.3V  |        |
| 2  | I2C3_SCL_MO  | I2C3 3.3V         |        |
| 3  | SPI2_MOSI_M1 | SPI2_MOSI 输出 3.3V | 00     |
| 4  | I2C3_SDA_MO  | I2C3 3.3V         | 00     |
| 5  | SPI2_MISO_M1 | SPI2_MISO 输入 3.3V | SP12   |
| 6  | GPI01_B0     | 3. 3V             |        |
| 7  | SPI2_CS0_M1  | SPI2_CS0 3.3V     | (GPTO) |
| 8  | SPI2_CS1_M1  | SPI2_CS1 3.3V     |        |
| 9  | VCC_3V3      | 3.3V 电源输出         |        |
| 10 | GND          | GND               |        |

#### 其它一些标准接口以及功能

| 存储接口        | SATA | SATA 3.0 接口           | HDMI           |
|-------------|------|-----------------------|----------------|
| HDMI 接口     |      |                       |                |
| USB3.0 HOST |      | 标准USB3.0 HOST         | 1_CSI          |
| TF 卡座       |      | 支持标准 TF 卡             | SATA           |
| RJ45        |      | 2个标准千兆网口              | USB3. 0_HOST   |
| WIFI        |      | 2.4GHz,5.8GHz 双频 WIFI |                |
| М. 2        |      | M.2 B KEY,兼容 4G,5G 模块 | WIFI           |
| SIM卡座       |      | Micro SIM 卡座(缺角朝外),接  | E analyzer     |
|             |      | 到 M. 2 座子             | SIM M. 2_4G/5G |

**Searkey** 

# 四、开发板配件安装

## 1、摄像头模组安装如下图:

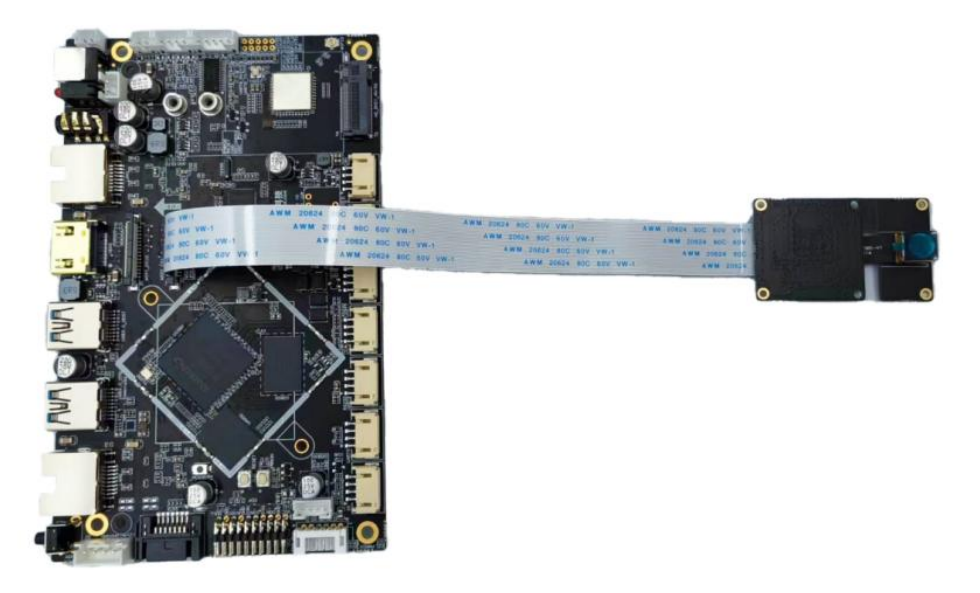

# 2、Mipi 屏幕安装如下图:

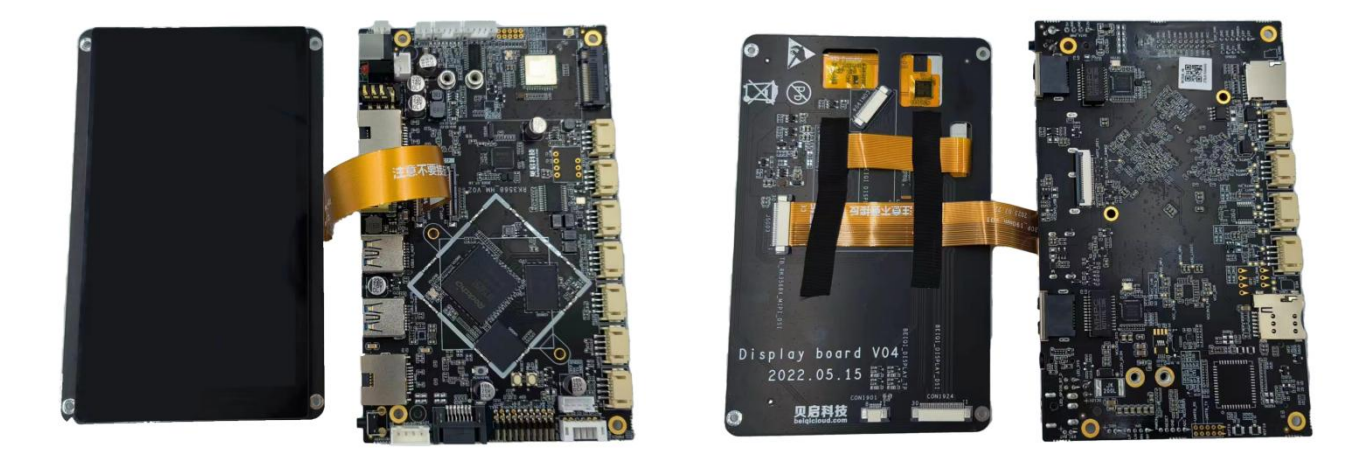

# 五、搭建开发环境

## 1、安装依赖工具

#### 安装命令如下:

sudo apt-get update && sudo apt-get install binutils git git-lfs gnupg flexbison
gperf build-essential zip curl zlib1g-dev gcc-multilib
g++-multiliblibc6-dev-i386 lib32ncurses5-dev x11proto-core-dev libx11-dev
lib32z1-dev ccachelibgl1-mesa-dev libxml2-utils xsltproc unzip m4 bc gnutls-bin
python3.8python3-pip ruby

说明: 以上安装命令适用于 Ubuntu18.04, 其他版本请根据安装包名称采用对应的安装命令。

#### 2、获取标准系统源码

#### 前提条件

- 1) 注册码云 gitee 账号。
- 2) 注册码云 SSH 公钥, 请参考码云帮助中心。

3) 安装 git 客户端和 git-lfs 并配置用户信息。

```
git config --global user.name "yourname"
git config --global user.email "your-email-address"
git config --global credential.helper store
```

#### 4) 安装码云 repo 工具,可以执行如下命令。

curl -s https://gitee.com/oschina/repo/raw/fork\_flow/repo-py3 \>
/usr/local/bin/repo \#如果没有权限,可下载至其他目录,并将其配置到环境变量中

chmod a+x /usr/local/bin/repo

pip3 install -i https://repo.huaweicloud.com/repository/pypi/simple requests

#### 获取源码操作步骤

#### 1) 通过 repo + ssh 下载 (需注册公钥, 请参考码云帮助中心)。

repo init -u git@gitee.com:bearkey/manifest.git -b bearkey-bq3568s-3.2release --no-repo-verify

repo sync -c

repo forall -c 'git lfs pull'

#### 2) 通过 repo + https 下载。

repo init -u https://gitee.com/bearkey/manifest.git -b bearkey-bq3568s-3.2release --no-repo-verify

repo sync -c

repo forall -c 'git lfs pull'

在源码根目录下执行脚本,安装编译器及二进制工具。

bash build/prebuilts\_download.sh

下载的 prebuilts 二进制默认存放在与 OpenHarmony 同目录下的

OpenHarmony\_2.0\_canary\_prebuilts下。

# 六、编译

#### 1、编译

在 Linux 环境进行如下操作:

进入源码根目录,执行如下命令进行版本编译。

./build.sh --product-name rk3568 -ccache

检查编译结果。编译完成后, log 中显示如下:

post\_process

=====build rk3568 successful.

2023-05-23 09:36:28

编译所生成的文件都归档在 out/rk3568/目录下, 固件输出在

out/rk3568/packages/phone/images/ 目录下。

**Searkey** 

| ≥ 瑞志微驱动助手 v4.91 | )    |
|-----------------|------|
| 驱动安装            | 驱动卸载 |
|                 |      |

# 七、烧录固件

## 1、烧录固件

一般采用 Loader 模式烧写固件,如果无法进入 loader 烧写模式,仍可以进入 MaskRom 模式 来烧写固件。

## 2、安装 Windows RK USB 驱动程序

先下载 DriverAssitant 至电脑上,解压目录运行里面的 DriverInstall.exe。先选择驱动卸载,然 后选择驱动安装。

# 3、Windows 主机查询

百度网盘下载链接: https://pan.baidu.com/s/1GPfPzMY15I6eL\_ZxEKB42Q?pwd=qe63

提取码: qe63

下载新版烧录工具至电脑上。双击打开 RKDevTool\_Release\_v2.84 目录下的 RKDevTool.exe。

# 没有发现设备:表示开发板未进入烧写模式。

| ¥ [   | 地址           | 名字         | 路径                             |  |
|-------|--------------|------------|--------------------------------|--|
|       | 0x00000000   | loader     | \\out\Images\MiniLoaderAll.bin |  |
| 2 1   | 0x00000000   | parameter  | t.lout/Images/parameter.txt    |  |
| 3 1   | 0x00002000   | uboot      | \ \out\Images\uboot. img       |  |
| 4 F   | • 0x00006000 | misc       | \ \out\Images\misc.img         |  |
| 5 1   | 0x00008000   | boot_linux | \lout/Images/boot_linux.img    |  |
| 5 1   | • 0x00028000 | recovery   | \lout/Images/recovery.img      |  |
| 7 🛛 🖡 | • 0x00068000 | resource   | \lout/Images/resource.img      |  |
| 3 1   | 0x00078000   | rootfs     | \\out\Images\rootfs.img        |  |
| (     |              |            | III                            |  |

# 发现一个 LOADER 设备:表示开发板进入 loader 烧写模式。

| # |    | 地址          | 名字         | 路径                             |  |
|---|----|-------------|------------|--------------------------------|--|
| 1 | ~  | 0x00000000  | loader     | \\out\Images\MiniLoaderAll.bin |  |
| 2 |    | 0x00000000  | parameter  | t.lmages/parameter.txt         |  |
| 3 | 1  | 0x00002000  | uboot      | \\out\Images\uboot.img         |  |
| 4 | 1× | 0x00006000  | misc       |                                |  |
| 5 | 1  | 0x000080000 | boot_linux | ing                            |  |
| 6 | 1  | 0x00028000  | recovery   |                                |  |
| 7 |    | 0x00068000  | resource   |                                |  |
| 8 |    | 0x00078000  | rootfs     |                                |  |
|   |    |             |            | 11                             |  |
| • |    |             |            |                                |  |

发现一个 MASKROM 设备:表示开发板进入 maskrom 烧写模式。

| # |   | 地址         | 名字         | 路径                             | 2222 C |  |
|---|---|------------|------------|--------------------------------|--------|--|
| t |   | 0x00000000 | loader     | \\out\Images\MiniLoaderAll.bin |        |  |
| 2 |   | 0x00000000 | parameter  |                                |        |  |
| 3 |   | 0x00002000 | uboot      | \ \out\Images\uboot. img       |        |  |
| 4 |   | 0x00006000 | misc       | \ \out\Images\misc.img         |        |  |
| 5 | 1 | 0x00008000 | boot_linux | \\out\Images\boot_linux.img    |        |  |
| 3 | 1 | 0x00028000 | recovery   |                                |        |  |
| 7 | 1 | 0x00068000 | resource   |                                |        |  |
| 3 | 1 | 0x00078000 | rootfs     | \lout\Images\rootfs.img        |        |  |
|   |   |            |            |                                |        |  |

## 4、进入 loader 烧写模式

1.接入12V电源适配器给予开发板供电;

2.公转公 Type-A USB 数据线一端接在开发板上一端接到电脑 PC 端的 USB 接口上。

3.按住主板的 Recovery 按键不放。

4.按下复位(Reset)按键。

5.当开发板进入 loader 模式后,松开按键。

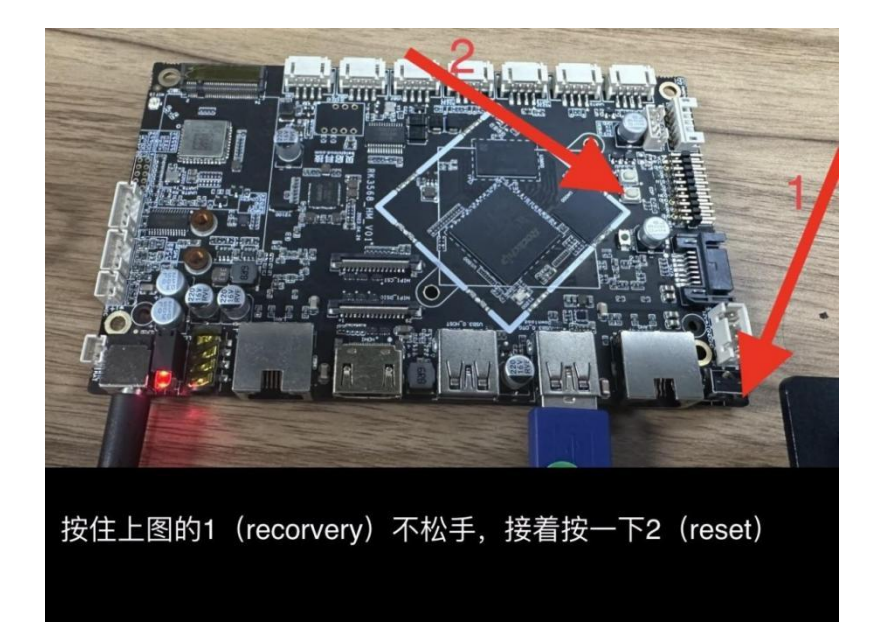

## 5、Windows 主机烧写镜像

# 确认已进入 LOADER 模式,右键导入烧写配置。

| # |          | 地址         | 名字         | 路径                                   |                            |  |
|---|----------|------------|------------|--------------------------------------|----------------------------|--|
| 1 |          | 0x00000000 | Loader     | $F \lwL2\rk\dayu=200\tp=error\Artif$ |                            |  |
| 2 |          | 0x00000000 | Parameter  | F:\lw\L2\rk\dayu=200\tp=error\Artif  |                            |  |
| 3 | <b>V</b> | 0x00002000 | Vboot      | F:\lw\L2\rk\dayu=200\tp=error\Artif  |                            |  |
| 1 | ~        | 0x00008000 | Boot_linux | F:\lw\L2\rk\dayu=200\tp=error\Artif  |                            |  |
| 5 |          | 0x00038000 | System     | F:\lw\L2\rk\dayu=200\tp=error\Artif  |                            |  |
| 3 |          | 0x00438000 | Vendor     | F:\lw\L2\rk\dayu=200\tp=error\Artif  |                            |  |
| 7 | ~        | 0x00638000 | Userdata   | F:\lw\L2\rk\dayu=200\tp=error\Artif  |                            |  |
| 8 | <b>V</b> | 0x00006000 | resource   | F:\lw\L2\rk\dayu=200\tp=error\Artif  |                            |  |
| c | er:      |            | 执行         | 切换 设备分区表                             | 加项<br>除项<br>空所有项<br>移<br>移 |  |
|   |          |            |            |                                      | 入配電                        |  |
|   |          |            |            |                                      | N.                         |  |

#### Searkey

| 戰預          |                                                                                                    | 升级固件 高级功                                      | 查找范围(I):           | 📙 images            |                   | ~ (j | • ⊡ 对                 |               |  |
|-------------|----------------------------------------------------------------------------------------------------|-----------------------------------------------|--------------------|---------------------|-------------------|------|-----------------------|---------------|--|
| #<br>1<br>2 | <ul> <li></li> <li></li> <li><th>地址 4<br/>0x00000000000000000000000000000000000</th><th>★<br/>快速访问</th><th>名称<br/>o config.cfg</th><th>~</th><th></th><th>修改日期<br/>2023/3/2 21:2</th><th>1</th><th></th></li></ul> | 地址 4<br>0x00000000000000000000000000000000000 | ★<br>快速访问          | 名称<br>o config.cfg  | ~                 |      | 修改日期<br>2023/3/2 21:2 | 1             |  |
| 3<br>4      |                                                                                                    | 0x00002000<br>0x00008000                      |                    |                     |                   |      |                       |               |  |
| 5<br>6      | ~                                                                                                    | 0x00038000<br>0x00438000                      | 桌面                 |                     |                   |      |                       |               |  |
| 73          | <u>द</u>                                                                                                    | 0x00638000<br>0x00006000                      | 库<br>」<br>」<br>此电脑 |                     |                   |      |                       | $\rightarrow$ |  |
| ¢           |                                                                                                    |                                               | <b></b>            | <                   |                   |      |                       | >             |  |
| Load        | ler:                                                                                                    | ł                                             | 网络                 | 文件名(N):<br>文件类型(T): | ConfigFile(*.cfg) |      | ✓ 打<br>✓ 「打           | 开(0)<br>取消    |  |

导入编译好的固件,路径在 out/rk3568/packages/phone/images 下。

| #    |          | 地址          | 名字                | 路径                                                |   |   |  |
|------|----------|-------------|-------------------|---------------------------------------------------|---|---|--|
| 1    |          | 0x000000000 | Loader            | out\rk3568\packages\phone\images\MiniLoaderAll.   |   |   |  |
| 2    |          | 0x00000000  | Parameter         | out\rk3568\packages\phone\images\parameter.txt    |   |   |  |
| 3    | <b>V</b> | 0x00002000  | Vboot             | out\rk3568\packages\phone\images\uboot.img        |   |   |  |
| 4    |          | 0x00004000  | misc              |                                                   |   |   |  |
| 5    |          | 0x00006000  | resource          | out/rk3568\packages\phone\images\resource.img     |   |   |  |
| 6    | -        | 0x00009000  | Boot_linux        | out\rk3568\packages\phone\images\boot_linux.img   |   |   |  |
| 7    |          | 0x00039000  | ramdisk           | out\rk3568\packages\phone\images\ramdisk.img      |   |   |  |
| 8    |          | 0x0003B000  | System            | out\rk3568\packages\phone\images\system.img       |   |   |  |
| 9    | ~        | 0x0043B000  | Vendor            | out\rk3568\packages\phone\images\vendor.img       |   |   |  |
| 10   |          | 0x0063B000  | sys-prod          | out\rk3568\packages\phone\images\sys_prod.img     |   |   |  |
| 11   |          | 0x00654000  | chip-prod         | out\rk3568\packages\phone\images\chip_prod.img    |   |   |  |
| 12   |          | 0x0066D000  | updater           | out\rk3568\packages\phone\images\updater.img      |   |   |  |
| 13   |          | 0x0067D000  | Userdata          | out\rk3568\packages\phone\images\userdata.img     |   |   |  |
| Load | er Ve    | er:1.01     | 执行<br><b>发印</b> - | □ 切换 〕 设备分区表 〕 清空 〕<br>→ <b>个 L OADER 没 &amp;</b> | E | 2 |  |

点击"执行"按钮,开始烧写固件。

如果烧写成功,在工具界面右侧会显示下载完成。如果烧写失败,在工具界面右侧会用红色的字体 显示烧写错误信息,更多出错信息查看:Log 目录下的文件。

# 八、联系我们

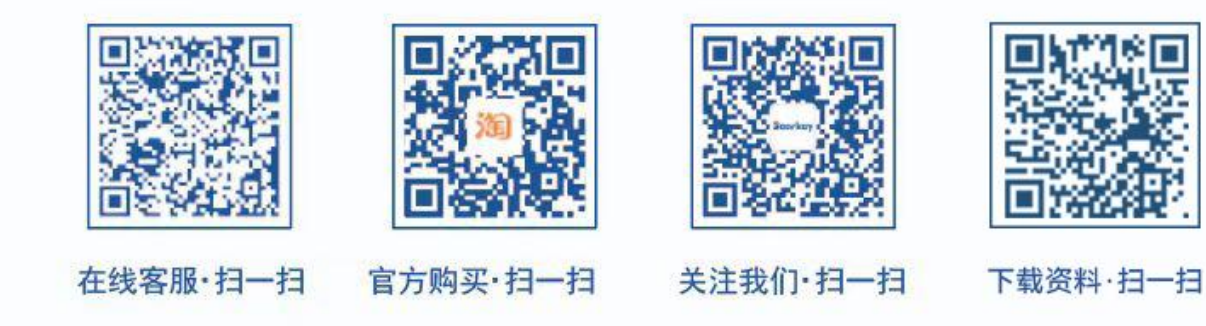

- 论坛链接: https://www.bearkey.net
- 产品定制: liujw@beiqicloud.com
- 电话联系: 18606919996